Для того, чтобы подписать документ простой электронной подписью надо перейти на портал сотрудников РХТУ им. Д.И. Менделеева <u>portal.muctr.ru</u>, в раздел <u>Сотрудник</u>. В данном разделе, в левом верхнем столбце выбрать пункт <u>Подписать ЭЦП.</u>

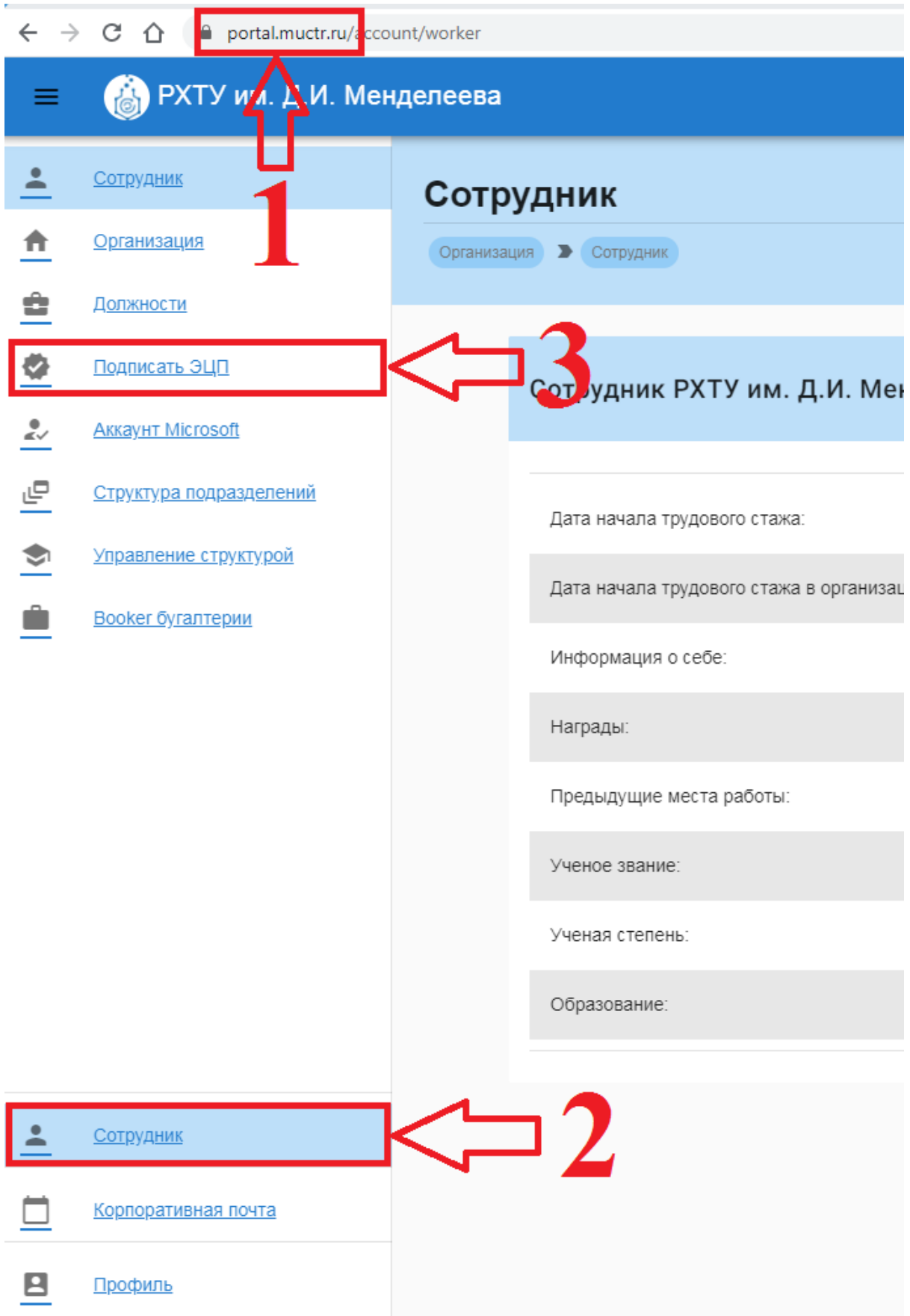

На открывшейся странице нажать кнопку Подписать файл ЭЦП.

| каунтом | обновления | СЕРВИСЫ 🔻 | 🏀 ISAGIN 👻   |
|---------|------------|-----------|--------------|
|         |            |           |              |
|         |            |           |              |
|         |            |           |              |
|         |            |           |              |
|         |            | модпис    | АТЬ ФАИЛ ЭЦП |

Во всплывшем окне выбрать должность (в случае если вы работаете на нескольких должностях), и нажать кнопку Прикрепить.

| Подписать                   | ь файл                 | ×          |
|-----------------------------|------------------------|------------|
| Должность для<br>Основная д | подписи<br>ОЛЖНОСТЬ    | •          |
| Файл для подписи:           |                        | ПРИКРЕПИТЬ |
|                             | НАЧАТЬ ПРОЦЕДУРУ ПОДПИ | си эцп     |

Выбираете файл, который требуется подписать - ВАЖНО! файл должен быть в формате .PDF - и нажимаете Открыть.

|                  |       | загр  | ЗКИ 🕨 🔻 🆘 Пои                       | ск: Загрузки         |        |
|------------------|-------|-------|-------------------------------------|----------------------|--------|
| Упорядочить 🔻 Но | овая  | папи  | a                                   |                      |        |
| 🔆 Избранное      | -     | И     | ля                                  | Дата изменения       | Тип    |
| 🖳 Недавние места |       | J     | 721-16.pdf                          | 10.04.2019 10:02     | Ado    |
| 🔜 Рабочий стол   | =     | J     | 730-16.pdf                          | 10.04.2019 10:03     | Ado    |
| OneDrive         | -     | l     | 737-2-16.pdf                        | 10.04.2019 9:58      | Ado    |
| ] Загрузки       |       | J     | 737-4-16.pdf                        | 10.04.2019 9:58      | Ado    |
|                  |       | J     | 737-5-16.pdf                        | 10.04.2019 9:58      | Add    |
| 詞 Библиотеки     |       | J     | 20181017-Rektor-Mazhuga-A.G.pdf     | 31.10.2018 21:25     | Add    |
| 🛃 Видео          |       | J     | lenovo_yoga_book_with_windows_ug_ru | 04.11.2017 18:15     | Add    |
| 📑 Документы      |       | J     | mb_manual_ga-f2a55-ds3_e.pdf        | 06.03.2016 23:03     | Add    |
| 📔 Изображения    |       | J     | pasport_br.pdf                      | 11.04.2019 14:53     | Add    |
| 👌 Музыка         |       | J     | Telefonnyy-spravochnik-RKHTU.pdf    | 10.04.2019 13:18     | Ado    |
|                  | Ŧ     | •     | III                                 |                      | Þ      |
| <u>И</u> м       | ия фа | айла: | Telefonnyy-spravochnik-RKHTL 🔻 Поль | зовательские файлы ( | (*.p 🔻 |
|                  |       |       |                                     |                      |        |

После прикрепления нажать кнопку Начать процедуру подписи ЭЦП.

| Подписат                    | ь файл                                 | ×          |
|-----------------------------|----------------------------------------|------------|
| Должность для<br>Основная д | а подписи<br>ДОЛЖНОСТЬ                 | •          |
| Файл для<br>подписи:        | "Telefonnyy-spravochnik-<br>RKHTU.pdf" | Прикрепить |
|                             | НАЧАТЬ ПРОЦЕДУРУ ПОДПІ                 | иси эцп    |

После процедуры подписи, выскочит окно с предложением скачать файл, либо отправить его в предложенные структурные подразделения Университета.

| Подписать файл        | ×                        | загрузки          |
|-----------------------|--------------------------|-------------------|
|                       |                          | 5:33              |
| Файл успешно подписан |                          |                   |
| 💽 СКАЧАТЬ ФАЙЛ        | Отправка в Отдел расчето | в по оплате труда |

При выборе отправки в подразделение откроется окно с письмом. **Внимание**! Текст письма заполняется автоматически, по предоставленной подразделением форме. При нажатии кнопки **отправить**, письмо автоматически уйдет с Вашего служебного почтового ящика с прикрепленным подписанным документом в выбранное подразделение.

| Отправка фай | іла в Отправка в Отдел расч | нетов Х |
|--------------|-----------------------------|---------|
| ОТПРАВИТЬ    |                             | ОТМЕНА  |

Подписанный файл сохраняется в разделе **Подписать ЭЦП.** Его можно повторно скачать, либо отправить в предложенные структурные подразделения.

| Подписать ЭЦП                    |                       |                                   |
|----------------------------------|-----------------------|-----------------------------------|
| Организация ЭЦП                  |                       |                                   |
|                                  |                       |                                   |
|                                  |                       |                                   |
| Поиск                            | ٩                     | 🔗 ПОДПИСАТЬ ФАЙЛ ЭЦП              |
|                                  |                       |                                   |
| Файл                             | Дата и время загрузки | Действия                          |
| Telefonnyy-spravochnik-RKHTU.pdf | 23.11.2020 15:33      | <u>o</u> M                        |
|                                  |                       | Число элементов 15 👻 1-1 of 1 < > |